## Dateien anlegen und wiederfinden

Ist ein Rechner in der Schule über IServ aufgesetzt, kommt man bequem von überall auf die dort erstellten Daten. Umgekehrt lassen sich auch Dateien vom häuslichen Rechner auf den IServ übertragen.

| Zu beachten:                                                                                                    |
|----------------------------------------------------------------------------------------------------|
| Um alle folgenden Schritte nachvollziehen zu können, müssen Sie<br>an einem Rechner des Medienzentrums über IServ angemeldet<br>sein! (also an einem der Boards). |
| Natürlich klappt das auch an einem Rechner Ihrer Schule, wenn er<br>mit IServ aufgesetzt wurde.                                                                   |

## Dateien über die Weboberfläche verwalten

In der IServ-Oberfläche kommt man über das Dateien-Modul an die Daten. Die Oberfläche des IServ steht an jedem internetfähigen Gerät zur Verfügung:

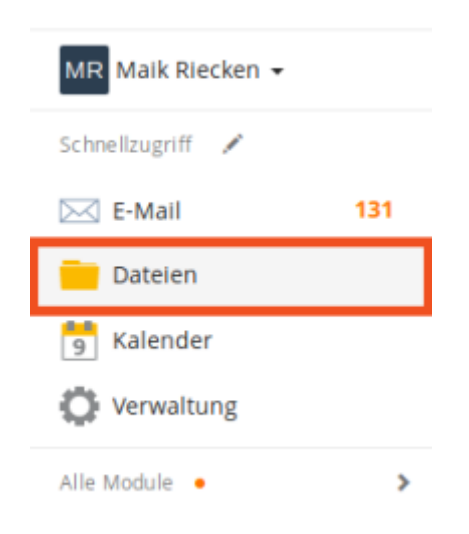

IServ unterscheidet in der Weboberfläche zwischen eigenen und Gruppendateien. Hier wurden die Gruppendateien ausgewählt. Benutzer haben nur Zugriff auf die Gruppenordner von den Gruppen, in denen sie Mitglied sind.

| IServ             | Familie Riecken                   | Familie Riecken |  |  |  |
|-------------------|-----------------------------------|-----------------|--|--|--|
|                   | ☆ > Dateien > Gruppen (nur lesen) |                 |  |  |  |
| MR Maik Riecken 👻 | 📁 Elgene 😭 Gruppen                |                 |  |  |  |
| Schnellzugriff 🖌  | + Haruforen -                     |                 |  |  |  |
| E-Mail 13         | Hinzurugen V                      |                 |  |  |  |
| Dateien           |                                   |                 |  |  |  |
| 5 Kalender        | 🕑 Name                            | 14              |  |  |  |
| 🔅 Verwaltung      | Admins                            |                 |  |  |  |
| Alle Module •     | > Domain Admins                   |                 |  |  |  |
|                   | 🔲 📁 familie                       |                 |  |  |  |
|                   | 📄 📁 spiele                        |                 |  |  |  |
|                   | 🔲 📁 wlan                          |                 |  |  |  |
|                   |                                   |                 |  |  |  |
|                   | 🛱 Löschen 📝 Umbenennen Weltere    | Aktionen 👻      |  |  |  |
|                   | 1 bis 6 von 6 Einträgen           |                 |  |  |  |
|                   |                                   |                 |  |  |  |
|                   |                                   |                 |  |  |  |

Über Art der Gruppen und die Zuweisung von Nutzern zu ihnen entscheidet der Administrator. Über eine Schaltfläche können Sie Dateien von Ihrem PC zu Hause auf den IServ hochladen. Dazu müssen Sie zunächst auf den gewünschten Gruppenordner - hier "Spiele" - klicken.

| 🏦 » Dateien » Gruppen » sj<br>🌍 Eigene 🛛 🎇 Gruppen | liele                      |  |  |  |  |  |
|----------------------------------------------------|----------------------------|--|--|--|--|--|
| + Hinzufügen +                                     |                            |  |  |  |  |  |
| Hochladen                                          |                            |  |  |  |  |  |
| Crdner                                             |                            |  |  |  |  |  |
| O Internetlink                                     | 18                         |  |  |  |  |  |
| 🔲 😭 Homepage                                       |                            |  |  |  |  |  |
| 💼 Löschen 🖌 Umb                                    | enennen Weltere Aktionen 👻 |  |  |  |  |  |
| 1 bis 1 von 1 Einträgen                            |                            |  |  |  |  |  |

Weitere Funktionen sind in der offiziellen Dokumentation zum Dateimodul beschrieben.

## Dateien über einen Windowsrechner in der Schule verwalten

In der Schule stellt IServ alle Dateien in zwei Laufwerken bereit:

- 1. Laufwerk H: Eigene Dateien
- 2. Laufwerk G: Gruppendateien

Sie können sich die Laufwerke nach persönlicher Anmeldung am Windowsrechner mit dem Windows-Explorer ansehen. Entweder es gibt ein Ordnersymbol in der Taskleiste:

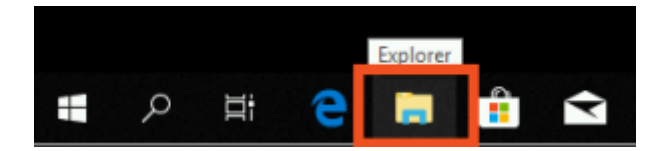

Oder Sie können den Explorer über einen Rechtsklick auf das Windowssymbol unten links aufrufen:

| M |                                    | 1 |
|---|------------------------------------|---|
|   | Apps und Features                  |   |
|   | Energieoptionen                    |   |
|   | Ereignisanzeige                    |   |
|   | System                             |   |
|   | Geräte-Manager                     |   |
|   | Netzwerkverbindungen               |   |
|   | Datenträgerverwaltung              | t |
|   | Computerverwaltung                 |   |
|   | Windows PowerShell                 |   |
|   | Windows PowerShell (Administrator) |   |
|   | Task-Manager                       |   |
|   | Einstellungen                      |   |
|   | Explorer                           |   |
|   | Suchen                             |   |
| D | Ausführen                          |   |
|   | Herunterfahren oder abmelden       |   |
|   | Desktop                            |   |
|   |                                    |   |

Folgendes sollte Ihnen auf einem IServ-PC angezeigt werden:

Last update: 2019/10/27 14:54

| 💻   📝 🔜 🖛   Dieser PC           |                               |                                                                                                    |                                  |             | - 🗆                | ×          |
|---------------------------------|-------------------------------|----------------------------------------------------------------------------------------------------|----------------------------------|-------------|--------------------|------------|
| Datei Computer Ansicht          |                               |                                                                                                    |                                  |             |                    | ^ <b>0</b> |
| Eigenschaften Öffnen Umbenennen | Auf Medien Netzlaufwerk Netzo | werkadresse<br>aufügen<br>distellungen<br>distellungen<br>distellungen<br>istellungen<br>istellungen<br>istellungen<br>istellungen | stallieren oder ändern<br>Jaften |             |                    |            |
| Speicherort                     | Netzwerk                      | System                                                                                                    |                                  |             |                    |            |
| ← → × ↑ 💻 > Dieser PC >         | >                             |                                                                                                    |                                  | v ð "Dieser | PC* durchsuchen    | ,P         |
| ✓ 📌 Schnellzugriff              | ^ ~ c                         | Ordner (7)                                                                                                    |                                  |             |                    |            |
| Desktop                         | *                             | 3D-Objekte                                                                                                    | Bilder                           |             | Desktop            |            |
| 👆 Downloads                     | *                             |                                                                                                    |                                  |             |                    |            |
| 💼 Ha                            | *                             | Downloads                                                                                                    | 143                              |             | Murik              |            |
| 📰 Bilder                        | *                             |                                                                                                    |                                  |             | In the second      |            |
| dokumente                       |                               |                                                                                                    |                                  |             |                    |            |
| elster                          |                               | Videos                                                                                                    |                                  |             |                    |            |
| ikea                            |                               |                                                                                                    |                                  |             |                    |            |
| infgsnds                        | ~ 0                           | ieräte und Laufwerke (2)                                                                                                    |                                  |             |                    |            |
| 🛩 💻 Dieser PC                   |                               | WINDOWS (C:)                                                                                                    | DVD-Laufwerk (D:)                |             |                    |            |
| > 🧊 3D-Objekte                  |                               | 164 GB frei von 199 GB                                                                                                    | CMD                              |             |                    |            |
| > 📰 Bilder                      |                               | Later under des con (20)                                                                                                    |                                  |             |                    |            |
| > 🦲 Desktop                     | ~ 1                           | retzwerkadressen (3)                                                                                                    |                                  |             |                    |            |
| > 👆 Downloads                   |                               | groups (\\iserv) (G:)                                                                                                    | Home (\\iserv) (H:)              |             | windows (\\iserv)  | ) (1:)     |
| > 🛗 H:\                         |                               | 503 GB frei von 1,35 TB                                                                                                    | 503 GB frei von 1,35 TE          | - 🤜         | 503 GB frei von 1, | 35 TB      |
| > 🎝 Musik                       |                               |                                                                                                    |                                  |             |                    |            |
| > 📕 Videos                      | ¥                             |                                                                                                    |                                  |             |                    |            |
| 12 Elemente                     |                               |                                                                                                    |                                  |             |                    |            |

Bei einem Klick auf groups [\\:iserv) G:

From: https://wiki.mzclp.de/ - Fortbildungswiki des Medienzentrums Cloppenburg Permanent link:

Permanent link: https://wiki.mzclp.de/doku.php?id=iserv:dateikonzept&rev=1572184447

Last update: 2019/10/27 14:54

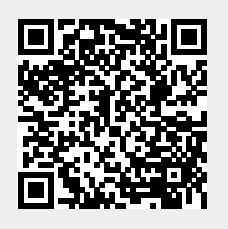